Set Up Recurring Payments for the school-year, please see screenshots below to reference once you log into your parent account.

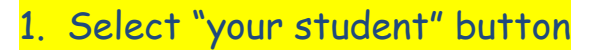

Who are you shopping for?

| Grade 03 |          |
|----------|----------|
|          |          |
|          | Grade 03 |

## Select "Manage Recurring BASP Tuition Payments" button under the OTHER option

## Featured

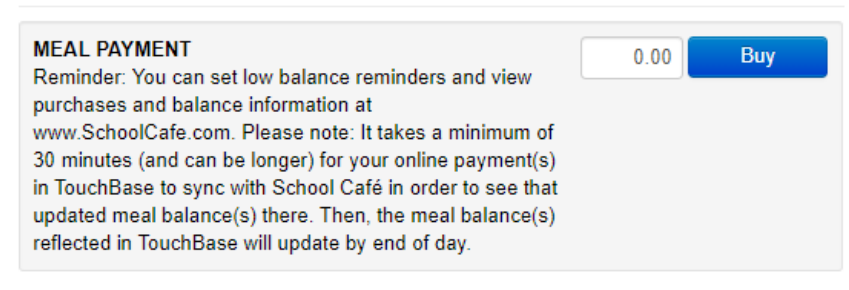

## Shop

| Items At Student's School incl. One-Time Meal Payment |  |
|-------------------------------------------------------|--|
| Pay B/ASP Tuition                                     |  |
| Pay Fines/Fees                                        |  |

## Reports

| Purchase History  |  |
|-------------------|--|
| Reprint Receipts  |  |
| Unpaid Fines/Fees |  |
| Account History   |  |
| Other .           |  |

| Manage Recurring Meal Payments |                                        |  |  |  |  |
|--------------------------------|----------------------------------------|--|--|--|--|
|                                | Manage Recurring BASP Tuition Payments |  |  |  |  |

- 3. Click the "ADD" button
- 4. Select B/ASP Tuition Payment from the *ITEM* drop-down menu, enter the amount you want processed each month
- 5. START DATE this should be <u>on</u> the due date <u>or before</u> the tuition due date
- END DATE Must be AFTER the start date, not on or before (i.e. - if your start date is the August 3<sup>rd</sup>, your end date should be May 4<sup>th</sup>)
- 7. PAYMENT INFORMATION The card or account that will be processed each month, expiration date, your street address and zip code.
- 8. Please remember to select the <u>SAVE</u> button
- 9. Your payment setup will show underneath the "Add" and "Item" button if you successfully set this option up.

Recurring Deposits for

| Add  | Delete |        |                             |                               |
|------|--------|--------|-----------------------------|-------------------------------|
| ltem |        | Amount | Deposit Information         |                               |
|      |        |        | Item                        | B/ASP Tuition Payment         |
|      |        |        | Amount                      | Amount                        |
|      |        |        | Frequency                   | Weekly 🗸                      |
|      |        |        | Start Date                  | Weekly<br>Every Two Weeks     |
|      |        |        | End Date                    | Every Four Weeks              |
|      |        |        | Payment Information         | Quarterly<br>Twice Every Year |
|      |        |        | C <mark>redit Card #</mark> | Yearly<br>Credit Card #       |
|      |        |        |                             |                               |
|      |        |        | Expiration                  | ~ ·                           |
|      |        |        | Street Address              | Street Address                |
|      |        |        | Zip Code                    | Zip Code                      |
|      |        |        |                             | Save                          |